# **Citrix StoreFront Installation Instructions – Windows 7**

## For Home or Remote Users ONLY

#### To download Citrix StoreFront on a Windows 7 computer:

- 1. Open INTERNET EXPLORER
- 2. Enter storefront.mhc.net in the browser web address field
- 3. Enter your **MHC USER NAME AND PASSWORD.** (*NOTE: If you are prompted to "store your password", close the pop-up by clicking the x in the upper right corner of the message*)
- 4. Select the "I agree with the Citrix license agreement" checkbox
- 5. Click the INSTALL button
- 6. Click the **RUN** button

| Install Citrix Receiver to access your applications |                                             |
|-----------------------------------------------------|---------------------------------------------|
|                                                     | ✓ I agree with the Citrix license agreement |
|                                                     | Install                                     |
|                                                     |                                             |

#### To complete the StoreFront Installation:

The download window will open and the Citrix StoreFront program will be downloaded to your machine.

- 1. After the download is complete, click the RUN button to begin the installation
- 2. At Welcome to Citrix Receiver Windows, click the **START** button
- 3. Select the "I accept the license agreement" checkbox
- 4. Click the **NEXT** button
- 5. Select the **NO THANKS** option when asked to join the "Citrix Customer Experience Improvement program"
- 6. Click the INSTALL button
- 7. Click the ADD ACCOUNT button
- 8. In the Add Account field, type your **MHC EMAIL ADDRESS** (NOTE: If you do not have a Munson email address, enter STOREFRONT.MHC.NET)
- 9. Click the **ADD** button
- 10. Enter your MHC USERNAME AND PASSWORD when prompted

### To login to StoreFront

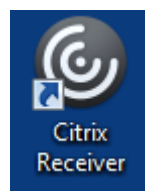

Citrix StoreFront is now installed. In the future, to login to StoreFront you can double-click the Citrix Receiver icon on the desktop, or find it under the Start-All Programs Menu.